# WIREPATH Surveillance

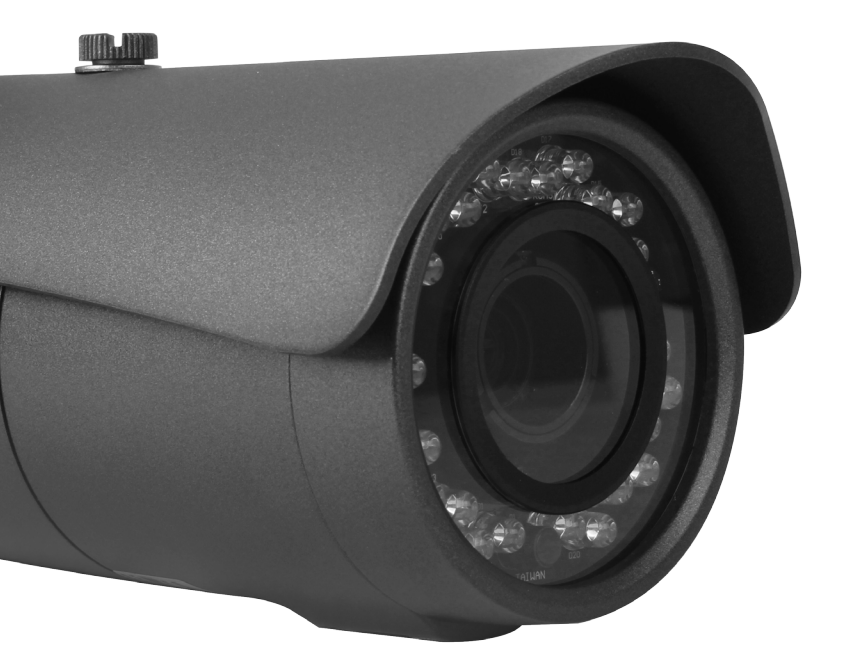

# BULLET CAMERA

INSTALLATION MANUAL Review manual thoroughly before installation. Retain for future reference.

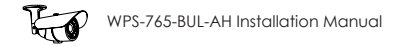

## Safety Instructions

This information is provided to ensure your safety and to prevent physical or financial loss. Please read this document carefully before installing and operating the camera.

#### 1. Handle with care.

Use caution when handling to avoid damage to sensitive internal components.

#### 2. Do not install camera under extreme temperatures.

This camera only operates under temperature conditions between -40°F and 140°F.

#### 3. Do not mount the camera directly facing bright light sources.

Exposing the camera to strong light over long periods of time will damage the camera's sensor.

#### 4. Do not supply voltage other than 12V DC or 24V AC.

This camera regulates power within this range. Higher voltages will damage the camera's electronic components.

#### 5. Do not install camera in environments with extreme humidity.

Installing camera in environments with extreme humidity may cause moisture to condense on the surface of the lens or dome cover, which can affect picture quality.

## CE FC RoHS ISO 9001

## **Table of Contents**

| 1. | Fea                          | tures                |                                        | 5  |
|----|------------------------------|----------------------|----------------------------------------|----|
| 2. | Pac                          | kage Contents.       |                                        | 6  |
| 3. | Wiring Recommendations       |                      |                                        |    |
|    | 3.1.                         | Wiring Connection    | ons                                    |    |
| 4. | Inst                         | allation Instruction | ons                                    |    |
| 5. | Car                          | mera Operation       | Setup                                  | 10 |
|    | 5.1.                         | Focus, Zoom, an      | d Position                             | 10 |
|    | 5.2.                         | Using the Test Ac    | dapter                                 | 10 |
| 6. | OSE                          | Setup Menu           |                                        |    |
|    | 6.1.                         | Default Settings     | Description                            |    |
|    | 6.2.                         | How to Naviaate      | e the OSD Setup Menu                   | 12 |
|    |                              | 6.2.1. OSD Joysti    | ck (Test Adapter)                      |    |
|    |                              | 6.2.2. How to Res    | set or Save Settings                   |    |
|    | 6.3.                         | OSD Menu Struc       | ture Outline                           | 13 |
|    | 6.4. OSD Setup Menu Settings |                      |                                        |    |
|    |                              | 6.4.1. SCENE SELE    | ECT                                    |    |
|    |                              | 6.4.2. Advanced      | I Menu (Sub-settings for Scene Select) | 16 |
|    |                              | 6.4.2.1.             | SHUTTER/AGC Menu                       | 16 |
|    |                              | 6.4.2.2.             | WHITE BALANCE Menu                     |    |
|    |                              | 6.4.2.3.             | HLC/BLC (High/Back Light Compensation) |    |
|    |                              | 6.4.2.4.             | WDR/ATR-EX                             | 18 |
|    |                              | 6.4.2.5.             | DNR                                    |    |
|    |                              | 6.4.2.6.             | DAY/NIGHT Menu                         |    |
|    |                              | 6.4.2.7.             | IR OPTIMIZER                           |    |
|    |                              | 6.4.2.8.             | LENS SHD COMP                          |    |
|    |                              | 6.4.2.9.             | PICT ADJUST                            | 21 |
|    |                              | 6.4.2.10.            | EZOOM SETUP                            |    |
|    |                              | 6.4.2.11.            | DIS                                    |    |
|    |                              | 6.4.2.12.            | PRIVACY MASK SETUP                     |    |
|    |                              | 6.4.2.13.            | MOTION DETECTION                       |    |
|    |                              | 6.4.2.14.            | SYSTEM SETTING                         |    |

3

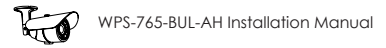

|     | 6.4.2.15. COMMUNICATION      | <u>2</u> 5 |
|-----|------------------------------|------------|
|     | 6.4.2.16. LANGUAGE           | 25         |
|     | 6.4.2.17. VERSION            | 25         |
|     | 6.4.2.18. MAINTENANCE        | <u>2</u> 6 |
|     | 6.4.3. EXIT MENU             |            |
| 7.  | Troubleshooting              |            |
| 8.  | Specifications               |            |
| 9.  | Dimensions                   |            |
| 10. | 5-Year Limited Warranty      |            |
| 11. | Contacting Technical Support |            |
|     |                              |            |

## 1. Features

#### 1/3" 960H Sony Super-HAD II CCD

The Sony Super-HAD II CCD is ideal for low lux illumination, resulting in a clear and crisp image.

#### Varifocal Auto-Iris Lens

This camera features a varifocal lens with a focal length of 2.8-12 mm. The autoiris function intuitively manages the amount of light passing through the lens for consistent image brightness.

#### TWDR (True Wide Dynamic Range)

True Wide Dynamic Range is ideal for high contrast environments, improving the contrast between very dark and very bright areas in a scene, and producing a more balanced image.

#### Low Temperature Operation

A heater is included that automatically turns on and off to ensure the camera operates within an optimum temperature range, and helps to minimize condensation inside the housing at low temperatures. The heater automatically activates at 50°F and deactivates at 60°F.

#### **3D Digital Noise Reduction**

Digital noise reduction produces clear images in low light conditions. Not only does it help to reduce image noise, but it also minimizes burring of objects in motion, producing extremely clear picture quality — even under low-light conditions.

#### **RS-485** Connection and OSD

This camera features an OSD (on-screen display) for initial setup and settings adjustment. Remote control is possible using a compatible DVR or PTZ controller connected to the camera's RS485 wire leads.

#### Weatherproof Housing

The IP66-rated weatherproof housing makes this camera ideal for outdoor surveillance.

#### **External Zoom and Focus Adjustments**

Adjust the camera without the need to remove the lens cap for quick adjustments.

#### Video Test Port

Adjust angle, zoom, and focus without opening the camera for fast and easy installation.

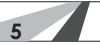

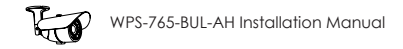

## 2. Package Contents

- (1) WPS-765-BUL-AH camera
- (1) WPS-ACC-PWR-M AC/DC power plug
- (1) OSD Joystick / BNC test adapter
- (4) Surface mounting screws (includes 1 spare)
- (4) Wall anchors (includes 1 spare)
- (1) 3mm Allen key
- (1) Installation manual
- (1) Spare silica packet in vacuum sealed bag

#### NOTE: A POWER SUPPLY IS NOT INCLUDED WITH THIS CAMERA.

The PS-12DC-1A or WPS-PS multiple output power supplies are recommended.

#### NOTE 2: A SILICA DESICCANT PACK IS MOUNTED INSIDE THE HOUSING.

This package should remain inside the housing after installation, even when adding additional desiccant packs.

## 3. Wiring Recommendations

Wiring should be installed, terminated, and tested for connectivity before the camera is installed. Specifications for each connection are detailed below.

#### 3.1. Wiring Connections

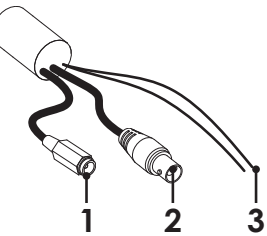

#### 1. Power (Required)

It is recommended to install the camera power supply near the recording location and run a remote power wire to the camera. Use the included WPS-ACC-PWR-M to adapt the power wire to the camera.

Use the voltage drop calculator at www.SnapAV.com to find the correct gauge for a given wire length.

| Pinout |  | Wire Size (AWG)                                               | <b>Power Requirements</b>        |
|--------|--|---------------------------------------------------------------|----------------------------------|
|        |  | Minimum 18 AWG<br>Calculate based on<br>voltage & wire length | 12V DC or 24V AC<br>(1A minimum) |

Included WPS-ACC-PWR-M is illustrated to demonstrate the correct polarity for power.

#### 2. BNC Video Output (Required)

Install coaxial cable for transmitting video to a DVR or display monitor.

| Recommended Cable | Connector Type                                                           |
|-------------------|--------------------------------------------------------------------------|
| RG-59 or RG-6     | 75-ohm rated BNC connectors<br>Use a BNC-RCA adapter for composite input |

#### 3. RS485 Communication +/- Wires (Optional)

Connect the RS485 wires to a controller or a Wirepath DVR for remote access to the OSD setup menu.

| Pin               | out         | Wire Size (AWG)                                   |  |
|-------------------|-------------|---------------------------------------------------|--|
| Camera Controller |             | Minimum 24 AWG                                    |  |
| +(White)          | +(Positive) | 2 Cat5e/6 conductors or 2-conductor alarm wire is |  |
| -(Green)          | -(Negative) | recommended                                       |  |

**Important!** Separate and insulate the ends of the RS485 wires if they will not be connected. **DO NOT** connect the + and - wires together.

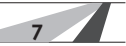

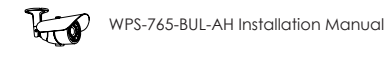

## 4. Installation Instructions

Wiring should be installed, terminated, and tested for connectivity before the camera is installed. See the previous page for connections and wiring recommendations.

#### Step 1. Prepare for Installation

- A. Unpack the camera and locate the included hardware, silica packet, and 3mm Allen wrench.
- B. Depending on the the mounting location, it may be easier to position the correct field-of-view before installation. See step 3, "Position the Camera" on the next page for adjustment instructions.

#### Step 2. Mount the Camera

#### **Using Mounting Accessories**

- A. Mount the accessory according to its instructions.
- B. Make wiring connections, and mount the camera.
- C. Continue these instructions at Step 3 on the next page to complete camera installation.

#### **Surface Mounting**

- A. Use the camera mounting base as a template to mark the location of the 3 screws on the mounting surface.
- B. Connect the camera to the wiring and move it into position. Avoid pinching the wires between the camera and the mounting surface.
- C. Use 3 of the included screws to secure the camera and hand-tighten them evenly.

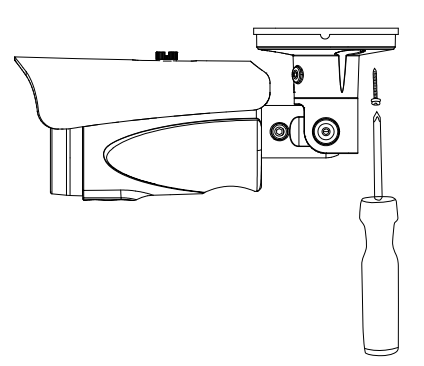

#### Step 3. Position the Camera

Use the 3mm Allen wrench to loosen and tighten each adjustment screw:

- A. Horizontal rotation
- B. Swivel left or right
- C. Tilt viewing angle

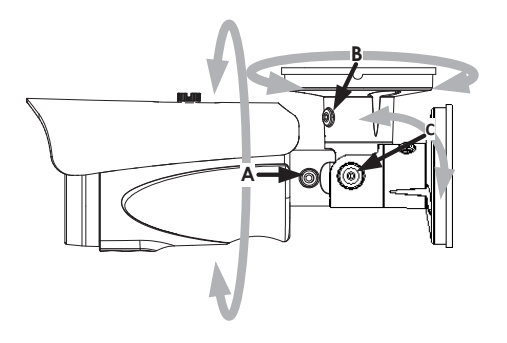

#### Step 4. Adjust Focus, Zoom, and Menu Settings

See "Camera Operation Setup" beginning on the next page for instructions. Set the focus and zoom adjustments, and adjust the OSD Setup Menu options as needed. Disconnect the test adapter after completing adjustments.

#### Step 5. Close the Camera

Remove the spare silica packet from its sealed foil package (taking care not to rip the inner packet) and place it inside the test adapter opening.

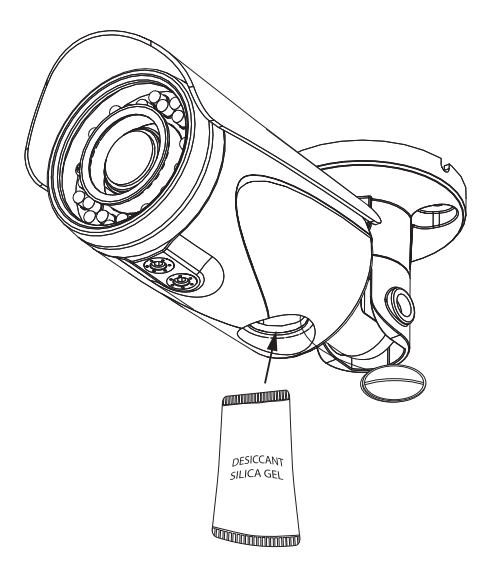

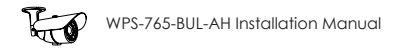

## 5. Camera Operation Setup

#### 5.1. Focus, Zoom, and Position

The lens of the camera has manual focus and zooms knobs for setting the correct field-of-view. Connect the test adapter from the camera to a monitor as shown below for viewing adjustments. Use the included 3mm Allen key to adjust focus and zoom.

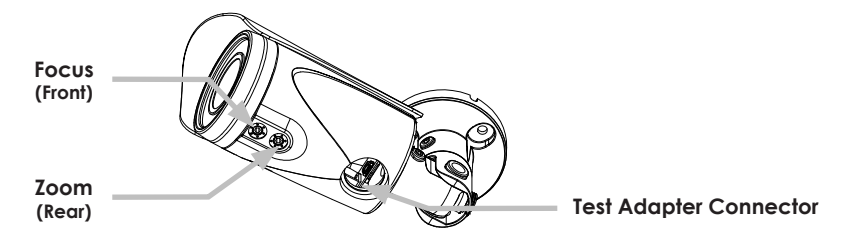

5.2. Using the Test Adapter

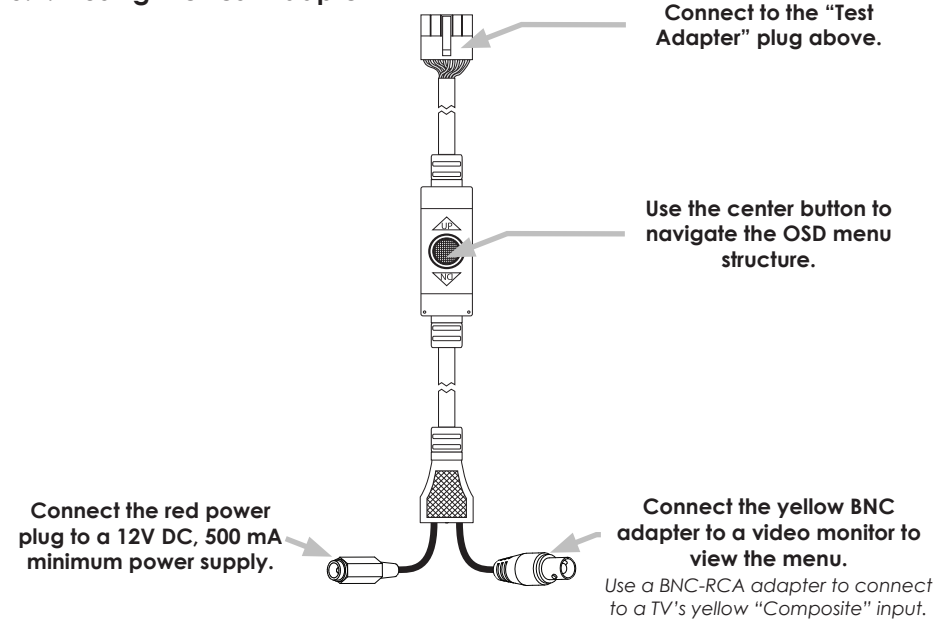

## 6. OSD Setup Menu

WPS-765 series cameras use an on-screen (OSD) menu system for setup of advanced image and control settings.

| SETUP MENU                                                                                                  |                   |
|----------------------------------------------------------------------------------------------------|-------------------|
| ◆ 1 //<br>SCENE SELECT<br>PICT ADJUST<br>EZOOM<br>DIS<br>PRIVACY MASK<br>MOTION DET<br>SYS SETTING<br>EXIT≠ | 2<br>FULL AUTO⊄   |
|                                                                                                    |                   |
| SETUP MENU                                                                                                  |                   |
| < 2/                                                                                                    | 2⇒                |
| LANGUAGE                                                                                                    | ENGLISH           |
| VERSION                                                                                                    | 14.02.13.01       |
| EXIT4                                                                                                    | Ģ                 |
|                                                                                                    | view and settings |

#### Use the OSD Setup Menu to:

- Improve image quality change settings to suit any environment;
- Advanced image features parking lane, dead pixel compensation, motion detection, privacy masking, and more;
- **Display custom text options** choose whether or not to display options like camera ID and where to position overlaid text;
- **Configure R\$485** communicate between cameras and DVRs or other security and automation systems.

#### 6.1. Default Settings Description

Default settings for each SETUP menu section are written in **bold** type in the menu overview to follow. Defaults are optimized for the best balance of performance in typical conditions:

Daytime light should evenly illuminate the field of view. Setting changes can be made to accommodate for moderate brightness and contrast issues. Too much direct sunlight or glare from reflective and white surfaces should be avoided.

• Night-time conditions should allow for the IR LEDs to reflect on surfaces within range, or for artificial lighting to illuminate areas beyond IR range.

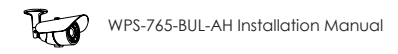

#### 6.2. How to Navigate the OSD Setup Menu

The OSD menu is displayed as an overlay of the camera field-of-view. It will remain visible as long as the menu is active. Use the test adapter for initial setup. RS485 setup is detailed in section "3.1. Wiring Connections" on page 7. Enter RS485 command, "Set Preset 95" to turn on the OSD menu.

#### 6.2.1. OSD Joystick (Test Adapter)

#### **Menu Navigation**

Pivot the joystick up, down, left and right to move the menu cursor to the desired option.

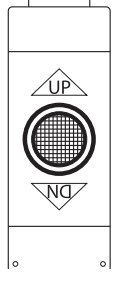

#### Sub-menus

Selections with a "d" to the far right have a sub-menu. Press the center joystick button to access the menus.

#### 6.2.2. How to Reset or Save Settings

See section "6.4.3. EXIT MENU" on page 27

#### 6.3. OSD Menu Structure Outline

|              |                                           | , , , , , , , , , , , , , , , , , , , |               |             |
|--------------|-------------------------------------------|---------------------------------------|---------------|-------------|
|              |                                           |                                       | FIX           | SHUTTER     |
|              |                                           |                                       |               | INDOOR      |
|              |                                           |                                       |               | AE LEVEL    |
|              |                                           | SHUTTER/AGC                           | OUTDOOR       | BACKLIGHT   |
|              |                                           |                                       |               | ITS         |
|              |                                           |                                       |               | SHUTTER     |
|              |                                           |                                       | CUSTOM        | AGC MAX     |
|              |                                           |                                       |               |             |
|              |                                           |                                       |               | DELAY CNT   |
|              |                                           |                                       | ATW           | ATW/ EPANAE |
|              |                                           |                                       |               |             |
|              |                                           |                                       | DUCH          |             |
|              |                                           |                                       | гозп          | IN/A        |
|              |                                           | WHILE DAL                             | USER1         | D-GAIN      |
|              |                                           |                                       |               | R-GAIN      |
|              |                                           |                                       | USER2         | B-GAIN      |
|              |                                           |                                       |               | R-GAIN      |
|              |                                           |                                       | MANUAL        | LEVEL       |
|              |                                           |                                       | PUSH LOCK     | N/A         |
|              |                                           |                                       | OFF           | N/A         |
|              |                                           | HLC/BLC                               | HLC           | CLIP LEVEL  |
|              |                                           |                                       | BLC           | N/A         |
|              |                                           |                                       | OFF           | N/A         |
|              |                                           |                                       |               | CONTRACT    |
|              |                                           | WDR/ATR-EX                            | AIR-EX        | CLEAR FACE  |
|              | FULL AUTO                                 |                                       |               | CONTRACT    |
|              | INDOOR                                    |                                       | WDR           | CLEAR FACE  |
|              | OUTDOOR                                   | DNR                                   | I EVEI        |             |
|              | BACKLIGHT                                 |                                       | DAY           | N/A         |
|              | ITS<br>CUSTOM<br>(Select mode<br>to enter |                                       | NIGHT         | BURST       |
| SCENE SELECT |                                           | DAY/NIGHT                             |               | BURST       |
|              |                                           |                                       |               |             |
|              |                                           |                                       | AUTO          |             |
|              |                                           |                                       |               |             |
|              | ADVANCED                                  |                                       |               |             |
|              | menu                                      |                                       | 055           | NIGHT > DAT |
|              |                                           |                                       | OFF           | IN/A        |
|              |                                           |                                       | ON            |             |
|              |                                           |                                       | MODE          | AUIO        |
|              |                                           |                                       |               | CENTER      |
|              |                                           |                                       |               | TOP         |
|              |                                           |                                       |               | BOTTOM      |
|              |                                           |                                       | IR AREA       | LEFT        |
|              |                                           |                                       |               | RIGHT       |
|              |                                           |                                       |               | WEIGHT      |
|              |                                           |                                       | LEVEL         | N/A         |
|              |                                           |                                       | IR LED        |             |
|              |                                           |                                       | OFF           | N/A         |
|              |                                           | IK OPTIMIZER                          | FIX           | LEVEL       |
|              |                                           |                                       |               | LEVEL MIN   |
|              |                                           |                                       |               | LEVEL MAX   |
|              |                                           |                                       | COLOR NIGHT   |             |
|              |                                           |                                       | OFF           | N/A         |
|              |                                           |                                       | ON            |             |
|              |                                           |                                       | IR SHADE COMP |             |
|              |                                           |                                       | OFF           |             |
|              |                                           |                                       |               |             |
|              |                                           |                                       |               |             |
|              |                                           |                                       | ON            |             |
|              |                                           |                                       |               | LEVEL       |
|              | 1                                         | 1                                     | 1             |             |

(Menu structure continued on next page)

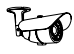

|              | FULL AUTO            | LENS SHD COMP     | OFF              | N/A         |
|--------------|----------------------|-------------------|------------------|-------------|
|              |                      |                   |                  | PATTERN     |
|              | INDOOR               |                   | ON               | POSH        |
|              | OUTDOOR              |                   |                  | POSV        |
|              | BACKLIGHT            |                   |                  | FUSV        |
|              |                      | DEFOG             | OFF              | N/A         |
| SCENE SELECT | CUSTOM               |                   | ON               | LEVEL       |
|              |                      |                   | OFF              | N/A         |
|              | (Select mode to      | FLK LESS          | ON               |             |
|              | enter ADVANCED       |                   | MODE             | SHUTTER FIX |
|              | menu                 |                   | MODE             | GAIN CNTL   |
|              |                      | ANTI CR           | OFF/ON/AUTO      |             |
|              | BRIGHTNESS           |                   |                  |             |
|              | CONTRAST             |                   |                  |             |
|              | SHAPPNESS            |                   |                  |             |
| 1101700001   |                      |                   |                  |             |
|              |                      |                   |                  |             |
|              |                      |                   |                  |             |
|              | OFF                  |                   | 1                |             |
| FTOOM        |                      | MAG               |                  |             |
|              | ON                   | PAN               |                  |             |
|              |                      | TILT              |                  |             |
| DIC          | OFF                  |                   |                  |             |
| DIS          | ON                   |                   |                  |             |
|              | AREA SEI             |                   |                  |             |
|              | DISPLAY              |                   |                  |             |
|              | POSITION             |                   |                  |             |
| PRIVACY MASK | COLOR                |                   |                  |             |
|              | TRANCR               |                   |                  |             |
|              | IRANSP               |                   |                  |             |
|              | MOSAIC               |                   |                  |             |
|              | OFF                  |                   | ·                |             |
|              |                      | DETECT SENSE      |                  |             |
|              |                      | INTERVAL          |                  |             |
|              |                      | BLOCK DISP        |                  |             |
|              |                      | MASK AREA         |                  |             |
| MOTION DET   |                      |                   | AREA SEL         |             |
|              | ON                   | MOTION AREA       |                  |             |
|              |                      |                   | TOP              |             |
|              |                      |                   | POTTONA          |             |
|              |                      |                   | BOHOM            |             |
|              |                      |                   | LEFI             |             |
|              |                      |                   | RIGHT            |             |
|              | SYNC MODE            | INT               |                  |             |
|              |                      | MANUAL            |                  |             |
|              |                      |                   | TYPE             |             |
|              | LENS                 | AUTO              | MODE             |             |
|              |                      |                   | ADJUST           |             |
|              |                      |                   | SPEED            |             |
|              | FLIP                 | OFF/V/H/HV        |                  |             |
|              |                      |                   |                  |             |
| SYS SETTING  | LCD/CKI              |                   |                  |             |
|              |                      | PROTOCOL          |                  |             |
|              |                      | ADDRESS           |                  |             |
|              |                      | BAUDRATE          |                  |             |
|              |                      | DATABIT           |                  |             |
|              |                      | PARITY            |                  |             |
|              |                      | STOPBIT           |                  |             |
|              |                      | OFF               | N/A              |             |
|              | CAMERA ID            | ON                | POS              |             |
| LANGUAGE     | English/Spanish/Russ | ian/Portuguese/Ge | erman/French/lar |             |
| VERSION      |                      |                   |                  |             |
| TENSION      |                      | ΜΑΝΠΑΙ            |                  |             |
|              |                      |                   |                  |             |
| MAINTENANCE  | VV.FIX MASK          | DATA CLEVE        |                  |             |
|              | CAMERA RESET         | DATA CLEAR        |                  |             |
| 1            |                      | 1                 | 1                |             |

#### 6.4. OSD Setup Menu Settings

#### 6.4.1. SCENE SELECT

Use this menu to select a preset mode for the scene. Each mode loads a different set of base settings into the ADVANCED menu, which can be adjusted further for the best setup. Select the SCENE SELECT mode to enter the ADVANCED MENU and make changes to the default selections.

| SETUP MENU   |            |
|--------------|------------|
|              | 2 ⇒        |
| SCENE SELECT | FULL AUTO~ |
| PICT ADJUST  | Ś          |
| EZOOM        | OFF        |
| DIS          | OFF        |
| PRIVACY MASK | <br>لې     |
| MOTION DET   | OFF        |
| SYS SETTING  | 4          |

#### **Preset Modes**

- FULL AUTO (default) This mode is useful for applications where lighting conditions may change often or rapidly. This is the recommended setting for most applications.
- **INDOOR** This mode is useful for indoor applications with artificial light sources.
- OUTDOOR This mode is set up for very bright or high contrast applications.
- **BACKLIGHT** This mode is useful for applications that have a darker foreground scene with a bright doorway or window in the background.
- ITS This mode is specialized to scenes with high-motion. It allows high-resolution shooting of moving subjects with low blur.
- CUSTOM This mode is fully adjustable to any preference for all settings.

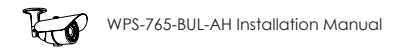

#### 6.4.2. ADVANCED MENU (SUB-SETTINGS FOR SCENE SELECT)

The ADVANCED MENU makes changes to the default settings within the preset mode selected from the SCENE SELECT menu (see the previous section).

| Advanced menu                                                                                         |                                                              |
|----------------------------------------------------------------------------------------------------|--------------------------------------------------------------|
| ÷<br>SHUTTER/AGC<br>WHITE BAL<br>HLC/BLC<br>WDR/ATR-EX<br>DNR<br>DAY/NIGHT<br>IR OPTIMIZER<br>RETURN4 | 1 / 2 →<br>AUTOJ<br>ATWJ<br>OFF<br>WDRJ<br>J<br>AUTOJ<br>ONJ |

#### 6.4.2.1. SHUTTER/AGC Menu

Electronic shutter speed controls how much light gets to the camera sensor with each frame of video to match various lighting conditions and control flicker.

AGC automatically amplifies the video signal during low light conditions. Use this setting to increase contrast in dimly lit parts of the scene.

Select from FIX, MANUAL, or AUTO and enter the sub-menu for advanced settings.

#### Shutter/AGC Menu Sub-Settings

- AE LEVEL (FIX, MANUAL, & AUTO) Use AE level to control shutter speed for balancing brightness.
- AGC MAX (FIX, MANUAL, & AUTO) Maximum gain allowed with Auto Gain Control in use. Set lower to minimize image noise in night scenes.

Note: Use AGC MAX in conjunction with DNR.

• SENS UP — (AUTO ONLY) Set to AUTO by default for color night images. This setting automatically slows the shutter up to 512x to allow for more light to enter, illuminating the scene with a color image. Turn OFF if a color night-time scene is not desired.

16

#### 6.4.2.2. WHITE BALANCE Menu

White balance adjusts the image color according to the lighting conditions of the scene to correct for different lighting color ranges.

#### Menu Structure and Settings

- ATW Auto White Balance mode. Enter the sub-menu to access these advanced settings:
  - SPEED How Quickly the camera changes the ATW setting.
  - DELAY CNT How fast ATW reacts to changes in the scene.
  - ATW FRAME Set the frame magnification for the camera to identify the color settings.
  - ENVIRONMENT Select from AUTO, INDOOR, SUNNY, or SHADE to match the conditions of the scene.
- PUSH Adjusts white balance value dynamically for deeply colored objects and contrasting images based on how fast the image changes. Increase the PUSH setting to accommodate darker-colored moving objects, but avoid setting it so high that the image becomes too bright.
  - USER1/USER2 Sets two separate profiles for red or blue gain depending on the user. Each profile may be set uniquely.
  - B-GAIN Set the blue color saturation level.
  - R-GAIN Set the red color saturation level.
- MANUAL
  - LEVEL Set the white balance rate to an exact level.
- PUSH LOCK Locks in the white balance values set by the PUSH function, so that they are not affected by color changes in the scene.

### 6.4.2.3. HLC/BLC (High/Back Light Compensation)

Use this menu to set up light compensation. Select HLC, BLC, or off.

#### Menu Structure and Settings

- OFF Deactivate light compensation.
- HLC High Light Compensation (HLC) blocks bright light from causing whiteout. For example, with HLC, car headlights will appear to be blacked out and surrounding light levels will be balanced enough to reveal details that would normally be washed out. HLC is ideal for a wide field of view focused far from the camera. Enter the HLC sub-menu to change advanced settings:
  - CLIP LEVEL Change the highlighting to light or darker values, the lower the value, the darker the highlights become.
- BLC Back Light Compensation (BLC) clarifies objects in front of bright light. For example, in a scene with lighting facing the camera, if a person walks toward a normal camera, they will appear as a silhouette, but BLC will adjust contrast for more detail. BLC is ideal where the field of view is focused close to the camera.

#### 6.4.2.4. WDR/ATR-EX

Wide Dynamic Range/Adaptive Tone Reproduction (Extended) improves contrast between very dark and very bright areas for a more balanced image.

#### Menu Structure and Settings

- OFF Deactivate WDR/ATR-EX.
- ATR-EX Adjusts for dark spots in the scene by compensating to the optimal gradation based on luminance.
  - CONTRAST Increases the overall brightness in dark scenes.
  - CLEAR FACE Enhances face recognition by brightening the darker areas of the face, the higher the setting, the clearer the image may become.
- WDR Adjusts the luminance of the camera scene by utilizing the double scan CCD to record two images. These images are combined.
  - CONTRAST Increases the overall brightness in dark scenes.
  - CLEAR FACE Enhances face recognition by brightening the darker areas of the face.

#### 6.4.2.5. DNR

Use the Digital Noise Reduction feature to increase the clarity of nighttime scenes. Enter the sub-menu and set the LEVEL lower or higher as needed.

#### 6.4.2.6. DAY/NIGHT Menu

The camera sensor has DAY (color) and NIGHT (black and white) mode. Use this menu to set the mode and how it is switched.

By default (**AUTO**), the color mode is set based on a light sensor on the front of the camera, which is recommended for most applications.

#### Menu Structure and Settings

- DAY—Lock the camera in COLOR (daylight) mode. IR will NOT activate in this mode, so the ambient lighting level must be sufficient for viewing.
- NIGHT Lock the camera in B/W (nighttime) mode. Enter the sub-menu to change advanced settings:
  - BURST Turn ON to provide color video during night-time scenes. It is recommended in most cases to leave the setting OFF since the amount of grain and noise in the picture can be too high to see details.
  - AUTO This mode utilizes a sensor on the camera to determine the level of light hitting the sensor.
  - BURST When On, video signal maintains the color burst signal when switching to B/W mode. This boosts video signal during times of low light, though it is recommended in most cases to leave off in order to improve signal syncing noise problems.
  - CNTL SGNL Select the source for controlling the light mode:
    - EXT1 Use the light sensor to determine the correct light setting.
    - EXT2 Not applicable to this model.
    - INT Use the camera video sensor to determine the correct light setting,
  - DELAY CNT Set the delay time for Day/Night (IR on/off) in seconds.
- DAY→NIGHT— Set delay for switching day (COLOR) to night (B/W) mode. Set from 0 to 30 seconds. Increase if night mode switches on too quickly.
- NIGHT→DAY— Set delay from Night to Day mode (opposite of above). Set from 0 to 30 seconds. Increase if day mode switches on too quickly.

#### 6.4.2.7. IR OPTIMIZER

This feature allows IR lighting to be set correctly for any install. Light from outside the IR range may be blended to optimize lighting around the outer edges of the screen or turn off IR when the lighting is not consistent enough to reliably switch between Day & Night mode. Settings in this menu only affect night mode operation with IR enabled.

#### Menu Structure and Settings

- OFF Deactivate IR optimization.
- ON Enter the sub-menu to change advanced IR optimization settings.
  - MODE Select between AUTO and CENTER modes:
    - AUTO Uses the entire scene for calculating IR optimization.
    - CENTER Enter the advanced IR AREA menu to set where on the screen IR is sensed for making adjustments.
  - IR AREA Set the area for IR LED illumination from the top, bottom, left and right. Weight customization allows one area to become more illuminated than another.
  - LEVEL Set the IR LED intensity for all LEDs.
  - IR LED Set the IR LED activation mode.
    - OFF Deactivate LEDs at all times.
    - DAY/NIGHT Allows the IR LEDs to activate as needed. Enter the submenu to change advanced settings:
      - LEVEL MIN Sets the lowest value for IR optimization.
      - LEVEL MAX Sets the highest value for IR optimization.
    - FIX Manually forces IR to stay on.
      - LEVEL Sets lowest/highest value for IR optimization.
  - COLOR NIGHT Set to ON and enter the sub-menu to change the COLOR GAIN when the viewing area is darkened, but bright enough for color to be picked up.
  - IR SHADE COMP Reduces the dark corners of the viewing area by bleeding in IR LED illumination from the rest of the image. Turn the feature ON and enter the sub-menu to change.
    - PATTERN Selects the dimensions of the area to be selected for IR Shade Compensation.
      - POSH Sets the horizontal position for IR Shade Compensation.
      - POSV Sets the vertical position IR Shade Compensation.
      - LEVEL Sets lowest/highest value for IR optimization.

#### 6.4.2.8. LENS SHD COMP

Lens Shade Compensation curtails the dimly lit corners of the viewing area by bleeding in light from other sources. Settings in this menu only affect color operation modes.

#### DEFOG

Effio-V enhancer improves the clarity of images taken in poor conditions such as fog, rain or snow. Applied to live or recorded color video, it delivers real-time results and displays visual details that would otherwise have been difficult to see.

• Note — Defog can be selected on CUSTOM mode.

#### FLK LESS

"Flicker Less" is a feature designed to even out inconsistent lighting from sources such as fluorescent lighting, CRT monitors, or other light sources that are out of sync with the frame rate of the camera.

#### ANTI CR

Use "Anti Color-Roll" this function when the camera image appears to be constantly changing (or rolling) the color of the viewing screen without any lighting changes. This happens in environments with fluorescent lighting.

#### 6.4.2.9. PICT ADJUST

Use this menu to change the BRIGHTNESS, CONTRAST, SHARPNESS, HUE and COLOR GAIN. Values range from 0  $\sim$  255.

| PICT ADJUST                                              |                               |
|----------------------------------------------------------|-------------------------------|
| BRIGHTNESS<br>CONTRAST<br>SHARPNESS<br>HUE<br>COLOR GAIN | 128<br>32<br>08<br>064<br>128 |
| RETURN₽                                                  |                               |

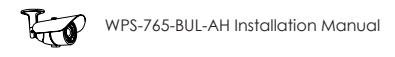

#### 6.4.2.10. EZOOM SETUP

Electronic zoom allows the scene to be focused in tighter than the camera's field of view. Select MAG for magnification levels, PAN and TILT of the zoom area.

| EZOOM SETUP        |                   |  |
|--------------------|-------------------|--|
| Mag<br>Pan<br>TilT | 000<br>516<br>556 |  |
| RETURN.≄           |                   |  |

#### 6.4.2.11. DIS

Dynamic Image Stabilization is effective for installs where the camera is subject to vibrations (like mounted in a parking deck) or outside forces such as strong winds. DIS effectively eliminates blurring and/or flickering of images.

• Pivot the joystick left or right to set to OFF or ON. No further settings are necessary.

#### 6.4.2.12. PRIVACY MASK SETUP

Privacy mask settings allow for up to 15 different surveillance-free zones of the viewing area.

| PRIVACY MASK        | SETUP       |  |
|---------------------|-------------|--|
| AREA SEL<br>DISPLAY | 1/15<br>OFF |  |
| POSITION<br>COLOR   |             |  |
| TRANSP<br>MOSAIC    |             |  |
| RETURN₽             |             |  |

- AREA SEL Select which of the 15 zones is being adjusted.
- DISPLAY Toggle the zone on (displayed) or off (not displayed).
- POSITION Move the entire coverage area.
- COLOR Set the color displayed over the privacy mask zone.
- TRANSP Change the level of transparency for the zone.
- MOSAIC Use a mosaic tile to obscure the private area instead of a solid block of color.

#### 6.4.2.13. MOTION DETECTION

With detection turned on, when the camera detects motion, a colored block will appear on the screen to call attention to the view. Motion configuration allows for up to 96 zones.

**NOTE** — It is suggested for most applications to use the motion detection settings on the DVR rather than the camera. The camera will not initiate recording in the DVR using this feature.

| MOTION DETECT                                                       | ION                                                                             |                              |
|---------------------------------------------------------------------|---------------------------------------------------------------------------------|------------------------------|
| DETECT SENSE<br>INTERVAL<br>BLOCK DISP<br>MASK AREA<br>MONITOR AREA | 년<br>()<br>()<br>()<br>()<br>()<br>()<br>()<br>()<br>()<br>()<br>()<br>()<br>() | 50<br>50<br>08<br>064<br>128 |
| RETURN¢                                                             |                                                                                 |                              |

- DETECT SENSE Level of sensitivity to changes in contrast within the selected area.
- INTERVAL Time delay from the first motion event to the subsequent event. Motion alerts will not occur within this time delay.
- BLOCK DISP Generates black or white inverted squares over the area that motion is detected.
- MASK AREA— Select the portion of the grid you would like for motion to be masked in. Each number is a grid of 4 blocks for which you can select, for a total of 96 zones.
- MONITOR AREA—

| MONITOR AREA                                            |            |                      |
|---------------------------------------------------------|------------|----------------------|
| AREA SEL<br>AREA MODE<br>TOP<br>BOTTOM<br>LEFT<br>RIGHT | 1/4<br>OFF | 10<br>10<br>10<br>10 |
| RETURN⊅                                                 |            |                      |

- AREA SEL Select one of the four areas to modify settings.
- AREA MODE Toggle monitoring on or off for the area selected.
- Customize the size and the position of each detection zone by adjusting **TOP**, **BOTTOM**, **LEFT**, **and RIGHT** values.

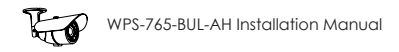

#### 6.4.2.14. SYSTEM SETTING

More functions are available for customization under the SYSTEM SETTING menu.

| SYSTEM SETTING                                                     | G                                      |  |
|--------------------------------------------------------------------|----------------------------------------|--|
| SYNC MODE<br>LENS<br>FLIP<br>LCD/CRT<br>COMMUNICATION<br>CAMERA ID | INT<br>AUTO4<br>OFF<br>CRT<br>4<br>OFF |  |
| RETURN₽                                                            |                                        |  |

- SYNC MODE Auto Tracking White Balance, color temperature is set to 2500°K.
- LENS Enter the sub-menu to set up AUTO IRIS settings:

| AUTO IRIS                       | SETUP           |     |
|---------------------------------|-----------------|-----|
| TYPE<br>Mode<br>Adjust<br>Speed | DC<br>AUTO<br>J | 100 |
| RETURN¢                         |                 |     |

- TYPE DC allows the external light sensor to control the Iris. Video allows the camera to monitor the image for lighting conditions and subsequent Iris control.
- MODE The camera handles the size of the Iris opening. Open is fully open, closed is fully closed.
- ADJUST The camera begins a calibration sequence for the Iris control.
- SPEED How quickly the Iris responds to a change in lighting conditions.
- FLIP Flip the view on the screen horizontally or vertically.
- LCD/CRT Set the refresh style to be optimized for viewing on a LCD or CRT monitor.
- CAMERA ID Set to ON to display the camera name on the screen. Use the
  on-screen keyboard to change the name, and enter the "POS" sub-menu to
  set the position of the ID on the screen,

#### 6.4.2.15. COMMUNICATION

Set the RS485 communication protocols within this submenu to match the protocols from the DVR.

| COMMUNICATIO                                                    | DN                                     |     |
|-----------------------------------------------------------------|----------------------------------------|-----|
| PROTOCOL<br>ADDRESS<br>BAUDRATE<br>DATABIT<br>PARITY<br>STOPBIT | PELCO-D<br>4800<br>8BIT<br>OFF<br>1BIT | 050 |
| RETURN⊅                                                         |                                        |     |

- PROTOCOL Scroll left or right to select a communication protocol PELCO-D or PELCO-P. Wirepath devices use Pelco-D.
- ADDRESS Scroll left or right to select a unique ID number from 0 to 225 to identify the camera on the RS485 loop.

**Note**— Each device in the RS485 connection MUST be set to a unique address number for proper RS-485 communication.

• BAUDRATE — Scroll left or right to choose a baud rate for RS485 communication between the camera and controller. Baud rate options include 4800, 9600, 19200, 38400, and 57600.

**Note**— ALL devices in the RS485 connection must be set to the same baud rate for proper RS-485 communication.

- DATABIT 8
- PARITY OFF
- STOPBIT 1

#### 6.4.2.16. LANGUAGE

Select one of 7 language options—English, Spanish, Russian, German, Portuguese, French, and Japanese.

#### 6.4.2.17. VERSION

To view the version of firmware currently running on the camera, select VERSION.

25

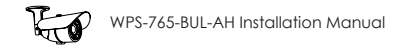

#### 6.4.2.18. MAINTENANCE

To factory reset the camera or save settings, select Maintenance.

| MAINTENANCE                 |              |  |
|-----------------------------|--------------|--|
| W. PIX MASK<br>Camera reset | MANUAL¢<br>¢ |  |
| RETURN₽                     |              |  |

• W. PIX MASK — White Pixel Mask aka Dead Pixel Compensation. Allows an area to be set over a dead pixel and when activated causes surrounding pixels to be feathered in to "fix" the dead pixel.

| MANUAL COMP                                                        |                                    |
|--------------------------------------------------------------------|------------------------------------|
| REGISTRATION<br>REG. POINT<br>CURSOR COLOR<br>BLINK<br>REG. NUMBER | a<br>OFF<br>White<br>OFF<br>3 / 64 |
| RETURN≠                                                            |                                    |

• CAMERA RESET — Factory resets the camera (cannot be undone). All configurations with the exception of the COMM SETTINGS will be reset back to factory default. Ensure default settings are desired before selecting this function. To complete the reset, enter the CAMERA RESET sub-menu, and select "CAMERA RESET". The menu will exit after the process is complete.

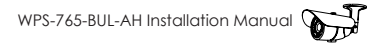

#### 6.4.3. EXIT MENU

After making changes, settings should be saved by using the SAVE function in the EXIT menu. If adjustment to the camera's settings results in poor picture quality, settings may be discarded (NOT SAVE).

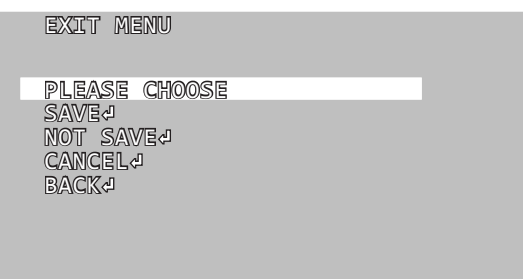

- SAVE Save all current settings and exit the SETUP menu.
- NOT SAVE Discard all unsaved changes and exit the SETUP menu.
- CANCEL Discard all unsaved changes and exit the SETUP menu.

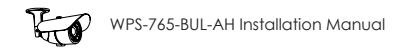

## 7. Troubleshooting

If you have trouble operating the camera, first refer to the following guidelines. If the problem persists, contact our Technical Support line at (866) 838-5052.

#### Nothing appears on the display:

- Check if the power for the camera and the monitor is ON.
- Check if the VIDEO cable is connected to the camera BNC video output jack.
- Check if the VIDEO cable is connected to the monitor VIDEO input jack.

#### Image appears dim on the display:

- Check the monitor contrast setting.
- Check the monitor brightness setting.
- Check the lens. If necessary, clean with a soft, clean eyeglasses cloth.
- Check if the camera is facing bright lighting. If so, change the viewing position away from the light source.
- If a device exists between the camera and screen, confirm the signal accepted by the screen is strong enough 75 Ohm.

#### Image appears blurry on the display:

- Check the focus of the lens.
- Check the lens. If necessary, clean with a soft, clean eyeglasses cloth.

#### The camera is not working properly and the camera housing is hot:

• Check if camera is connected to the correct power source.

#### Condensation appears on camera lens cover:

• Add a new silica desiccant pack inside the camera housing.

#### Camera power cycles intermittently:

- Check voltage at camera for proper voltage level.
- Connect camera locally with a different power supply to test.

## 8. Specifications

| Imaging                            |              |                                                        |  |
|------------------------------------|--------------|--------------------------------------------------------|--|
| Image Sensor                       |              | 1/3" Sony Exview HAD 960H CCD (Double Scan CCD)        |  |
| Lens                               |              | 2.8 ~ 12mm Auto Iris Vari-Focal Lens                   |  |
| Estimated Horizontal Viewing Angle |              | 92°(W)~30°(T)                                          |  |
| Resolution (TVLs)                  |              | 720                                                    |  |
| Effective Pixels                   |              | NTSC:976(H)x494(V)                                     |  |
| Gamma                              |              | 0.45                                                   |  |
| S/N Ratio                          |              | >52dB (AGC OFF)                                        |  |
| Sync. Mode                         |              | Internal Sync                                          |  |
| Scanning System                    |              | 2:1 Interlace                                          |  |
| Auto IRIS                          |              | Yes                                                    |  |
| IR Range                           |              | 80ft                                                   |  |
| Smart IR                           |              | Yes                                                    |  |
| True Day / Night                   |              | Yes                                                    |  |
| Technology                         |              |                                                        |  |
| Auto Electronic Shutte             | er           | Yes                                                    |  |
| OSD                                |              | Yes                                                    |  |
| WDR                                |              | True WDR                                               |  |
| DNR                                |              | 3D DNR                                                 |  |
| Minimum Illumination               |              | 0.03 Lux color, 0.00003 Lux Sens-up                    |  |
| Highlight Compensat                | ion          | Yes                                                    |  |
| Auto Gain Control                  |              | Yes                                                    |  |
| Back & High Light Co               | mpensation   | Yes                                                    |  |
| White Balance                      |              | Yes                                                    |  |
| Lens Correction                    |              | Yes                                                    |  |
| Anti Fog                           |              | Yes                                                    |  |
| Privacy Mask                       |              | Yes                                                    |  |
| Motion Detection                   |              | Yes                                                    |  |
| Mirror/Flip Mode                   |              | Yes                                                    |  |
| Digital Zoom                       |              | Yes                                                    |  |
| Image Stabilizer                   |              | Yes                                                    |  |
| Housing and Power                  |              |                                                        |  |
| Weather Rating                     |              | IP66                                                   |  |
| RS485                              |              | Yes                                                    |  |
| Operating Temperature              |              | -40°F-140°F *Operates to -40° when continually powered |  |
| Operating Humidity                 |              | 30%-80% RH                                             |  |
| Power Source Main Power            |              | 12V DC or 24V AC (1A minimum)                          |  |
| (Not Included)                     | Test Adapter | 12V DC (500mA minimum)                                 |  |
| Power Consumption                  |              | 10W 830mA                                              |  |
| Weight                             |              | 2 lbs                                                  |  |

## 9. Dimensions

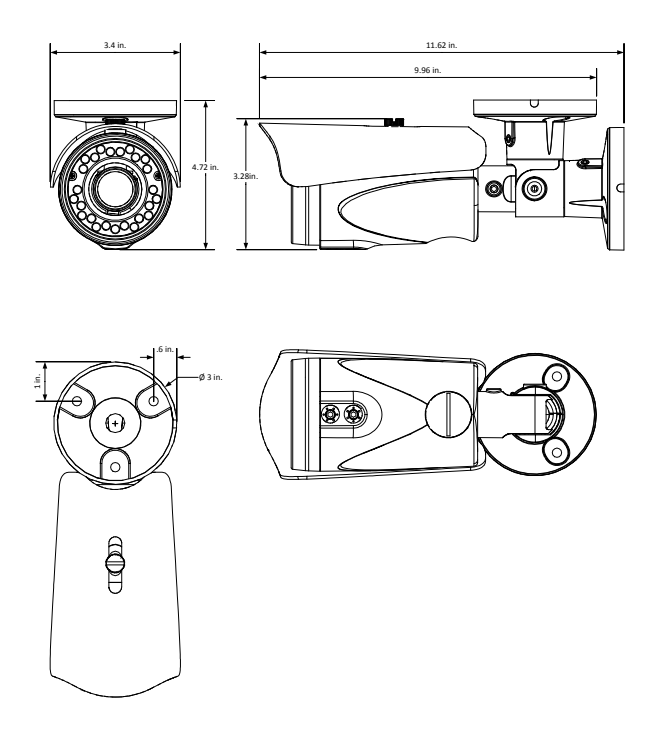

## 10. 5-Year Limited Warranty

This camera has a 5-Year Limited Warranty. The warranty includes parts and labor repairs on all components found to be defective in material or workmanship under normal conditions of use. This warranty shall not apply to products which have been abused, modified, disassembled or improperly installed. Products to be repaired under this warranty must be returned to Wirepath™ Surveillance or a designated service center with prior notification and an assigned return authorization number (RA).

## 11. Contacting Technical Support

Phone: (866) 838-5052

Email: Techsupport@snapav.com

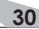

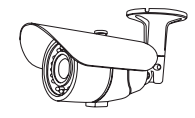

WIREPATH Surveillance

> 140818-1215 © 2014 Wirepath Surveillance